# Publish Smarter with eJournalPlus

An online, comprehensive, and all in one peer review workflow system plus publishing services for scholarly journals

eJournalPlus is Crossref Sponsoring Member

Use Crossref DOIs and access to iThenticate to prevent plagiarism through eJournalPlus

# eJournalPlus: Author User Guide

# New Manuscript: Select Manuscript Type

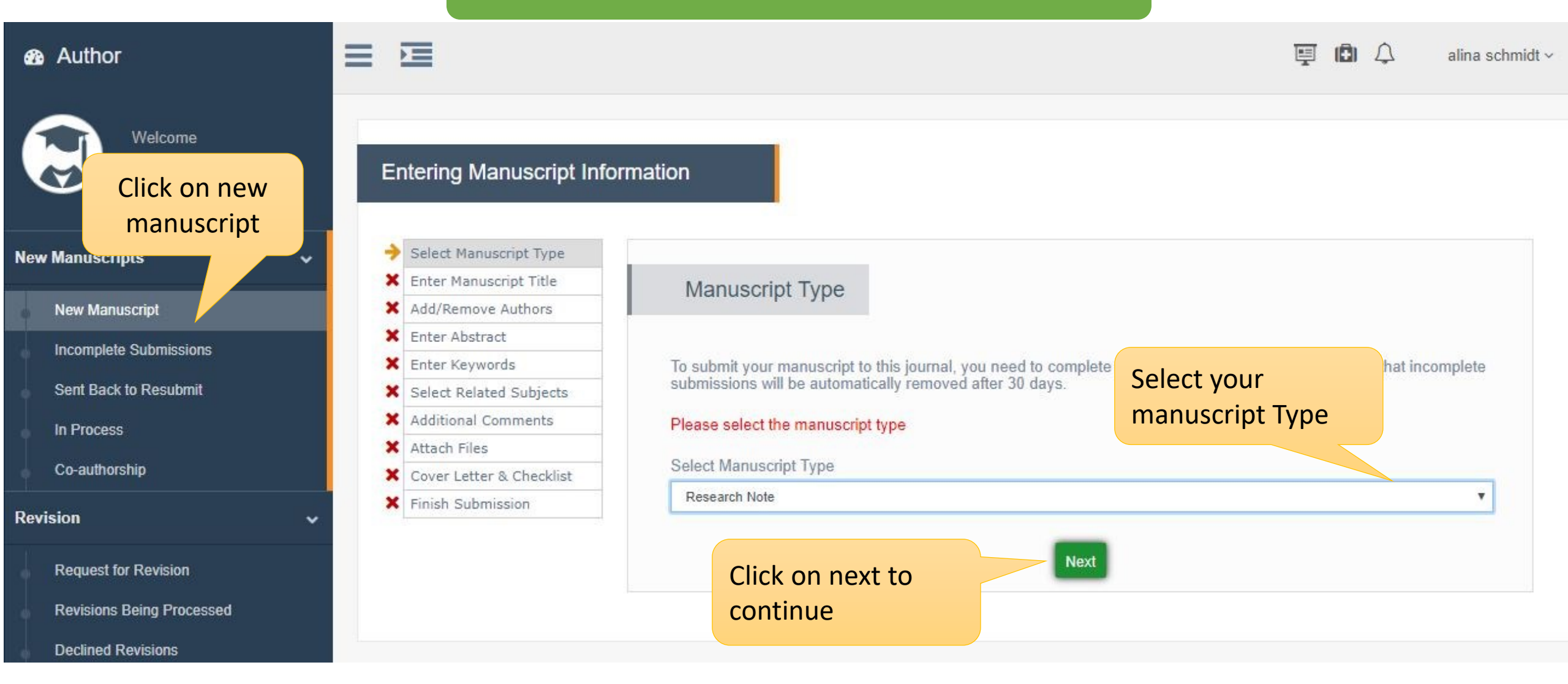

## Elournal+

Welcome

alina schmidt

Author

**New Manuscripts** 

New Manuscript

In Process

Revision

Co-authorship

**Request for Revision** 

**Declined Revisions** 

**Revisions Being Processed** 

Submit Extended Abstract

Incomplete Submissions

Sent Back to Resubmit

## New Manuscript : Enter Manuscript Title

**Entering Manuscript Information** 

~

×

#### Please do not use the back button of your browser.

| <ul> <li>Select Manuscript Type</li> </ul> |                                                                                     |
|--------------------------------------------|-------------------------------------------------------------------------------------|
| Enter Manuscript Title                     | Manuscript Title                                                                    |
| ✓ Add/Remove Authors                       | Enter your                                                                          |
| X Enter Abstract                           | Manuscrint Title                                                                    |
| X Enter Keywords                           | Please enter the title of your manuscript below. Additional comments may be entered |
| X Select Related Subjects                  |                                                                                     |
| X Additional Comments                      | Full file                                                                           |
| X Attach Files                             | Why Startups Are Changing The World                                                 |
| X Cover Letter & Checklist                 |                                                                                     |
| X Finish Submission                        |                                                                                     |
|                                            | Running Title Why Startups Are Changing The World Previous Next                     |

# Elournal+

#### New Manuscript: Add/Remove Authors Ξ NE: alina schmidt ~ Author Welcome **Entering Manuscript Information** Please enter the name and details of alina schmidt all authors (other than you) who Please do not use the back button of your browser. contributed to the work reported in **New Manuscripts** Select Manuscript Type your manuscript. Enter Manuscript Title Authors' information New Manuscript Add/Remove Authors Incomplete Submissions × Enter Abstract Enter Keywords Please enter the name and details of all authors (other than you) who contributed to × ed in your Sent Back to Resubmit manuscript. After entering each Author's details, Click on the "Add Author" button. Select Related Subjects In Process Additional Comments By beginning the manuscript submission process, you are automatically identified as the ding Author. × Attach Files Co-authorship Cover Letter & Checklist To change the order of the authors, you can drag and drop each row by the mouse or using Q icons. Revision Finish Submission If you change the Corresponding Author, the manuscript will be removed from your account and ded to the new Request for Revision Corresponding Author's account when you complete the submission process. **Revisions Being Processed** Email Address\* **Declined Revisions** Title Submit Extended Abstract First Name\* Edit and Correction ~ Middle Name

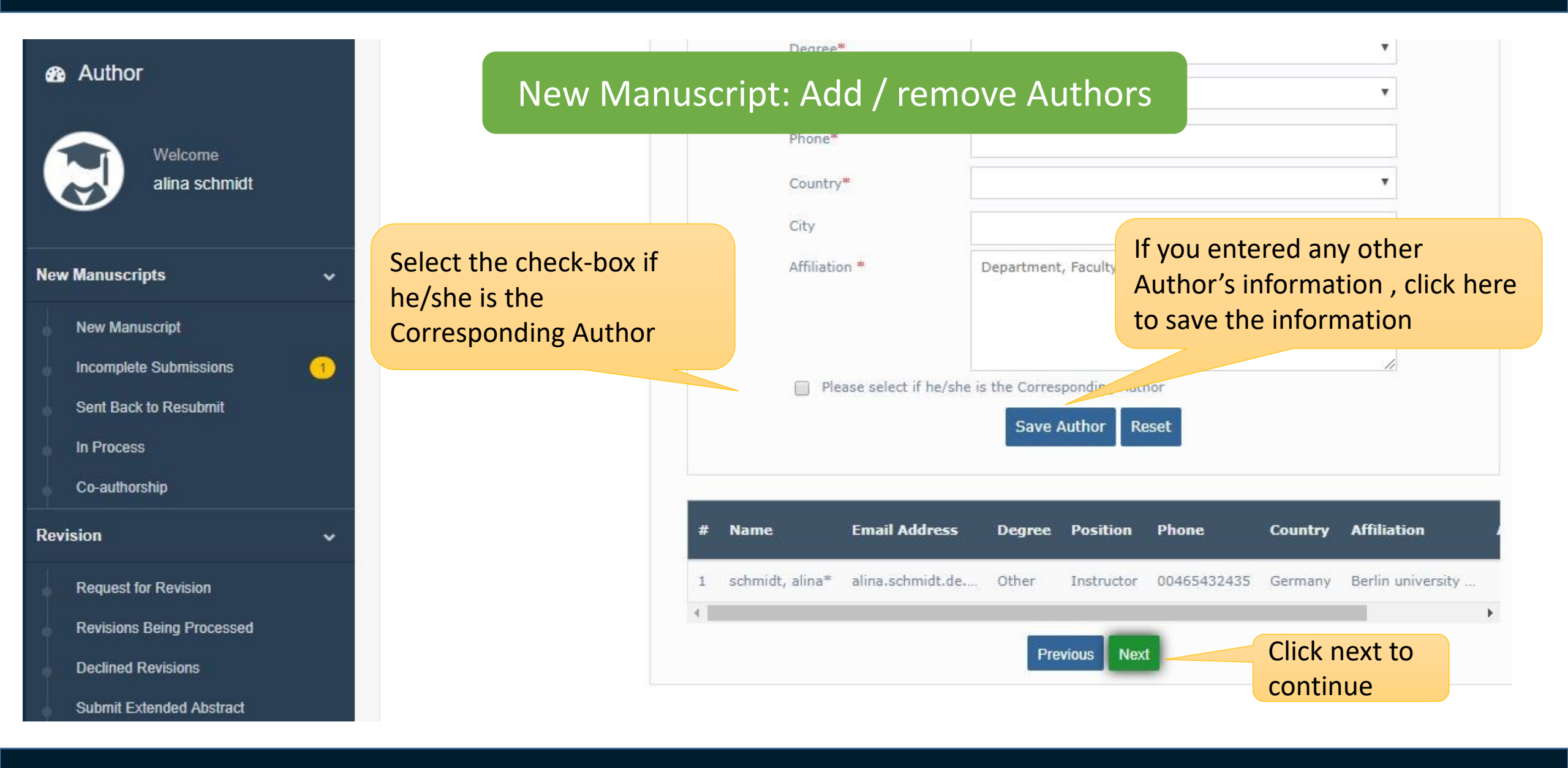

#### Author

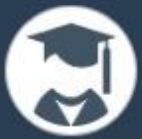

#### Welcome alina schmidt

#### **New Manuscripts**

- New Manuscript
- Incomplete Submissions
- Sent Back to Resubmit
- In Process
- Co-authorship

#### Revision

- Request for Revision
- Revisions Being Processed
- Declined Revisions
- Submit Extended Abstract

#### Please do not use the back button of your browser.

Select Manuscript Type

Entering Manuscript Information

- Enter Manuscript Title
- Add/Remove Authors
- X Enter Keywords

Enter Abstract

~

×

- Select Related Subjects
- X Additional Comments
- Attach Files
- Cover Letter & Checklist
- X Finish Submission

# Enter the abstract of manuscript here

#### Abstract

#### Submitting an abstract is required for submission.

Please enter the abstract of your manuscript into the text box below. The abstract may be cut and pasted from a word processing program; however, the formatting will be lost.

New Manuscript: Abstact

#### The abstract word limit is 100 to 250 words

Think of the jump from the world of radio, to the world of television. During the age of radio, people spent time by listening to music, stories, news and early formats of talk- shows. The capabilities of the days' technology were utilized fairly efficiently. When the television came around, although the technological capability was now much higher (allowing the transmission of images and opening up the space for visual storytelling) the early content remained very similar to those in the radio days. People would gather up around a table. They would read through the stories with texts and notes in front of them, as if they were in a radio show. The camera would generally be motionless.

#### Word count: 117

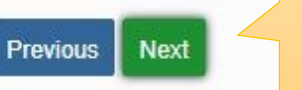

Click on Next to continue

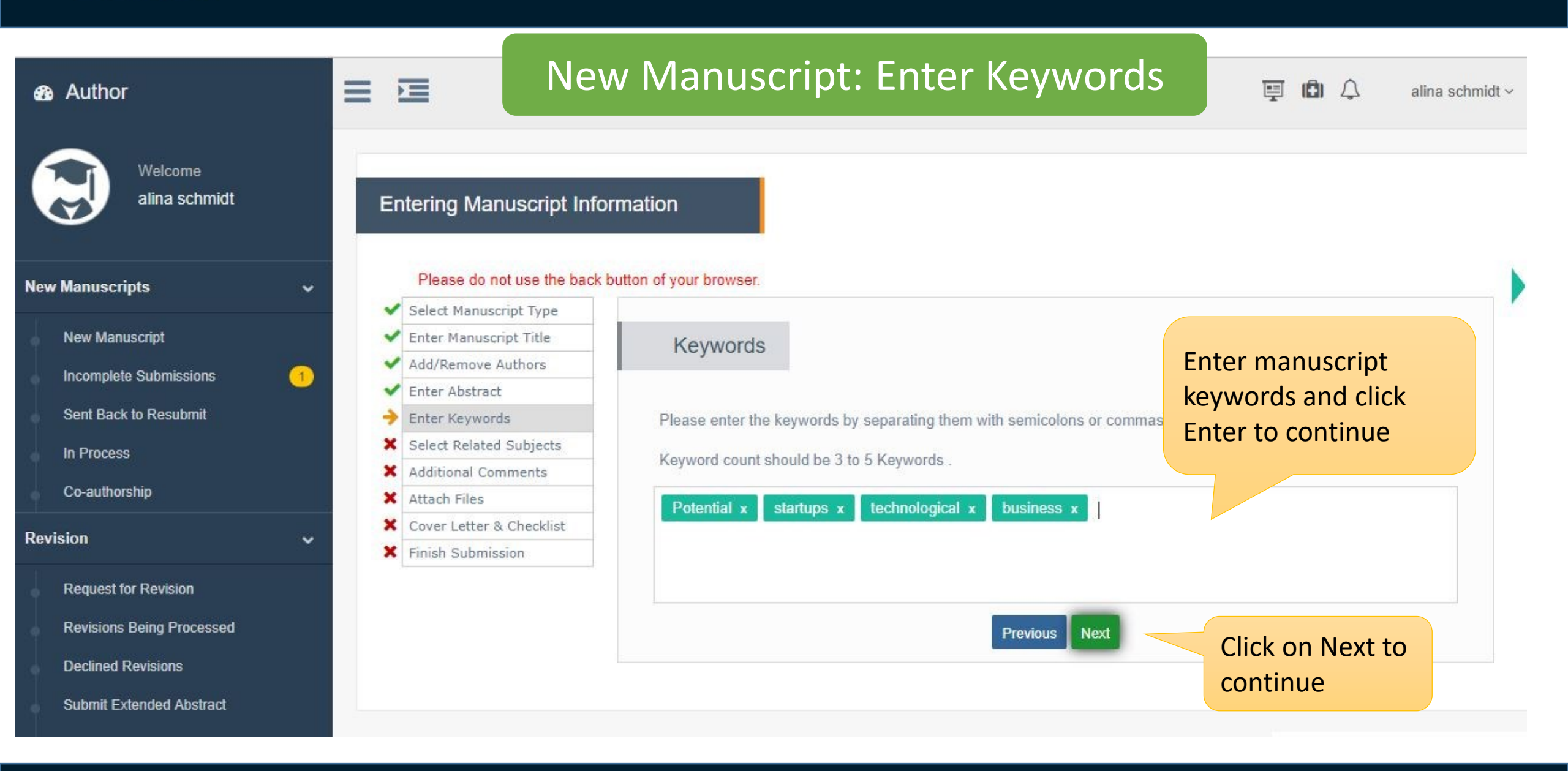

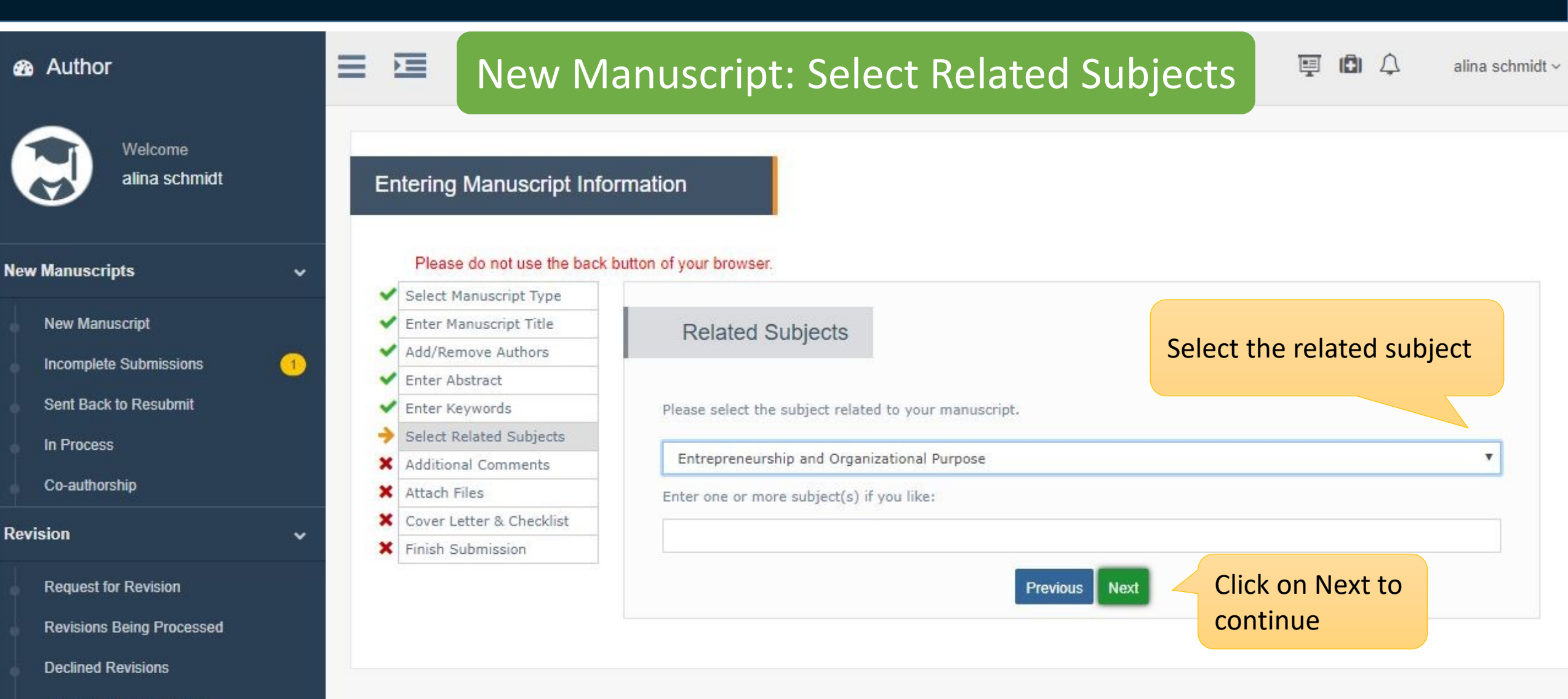

Submit Extended Abstract

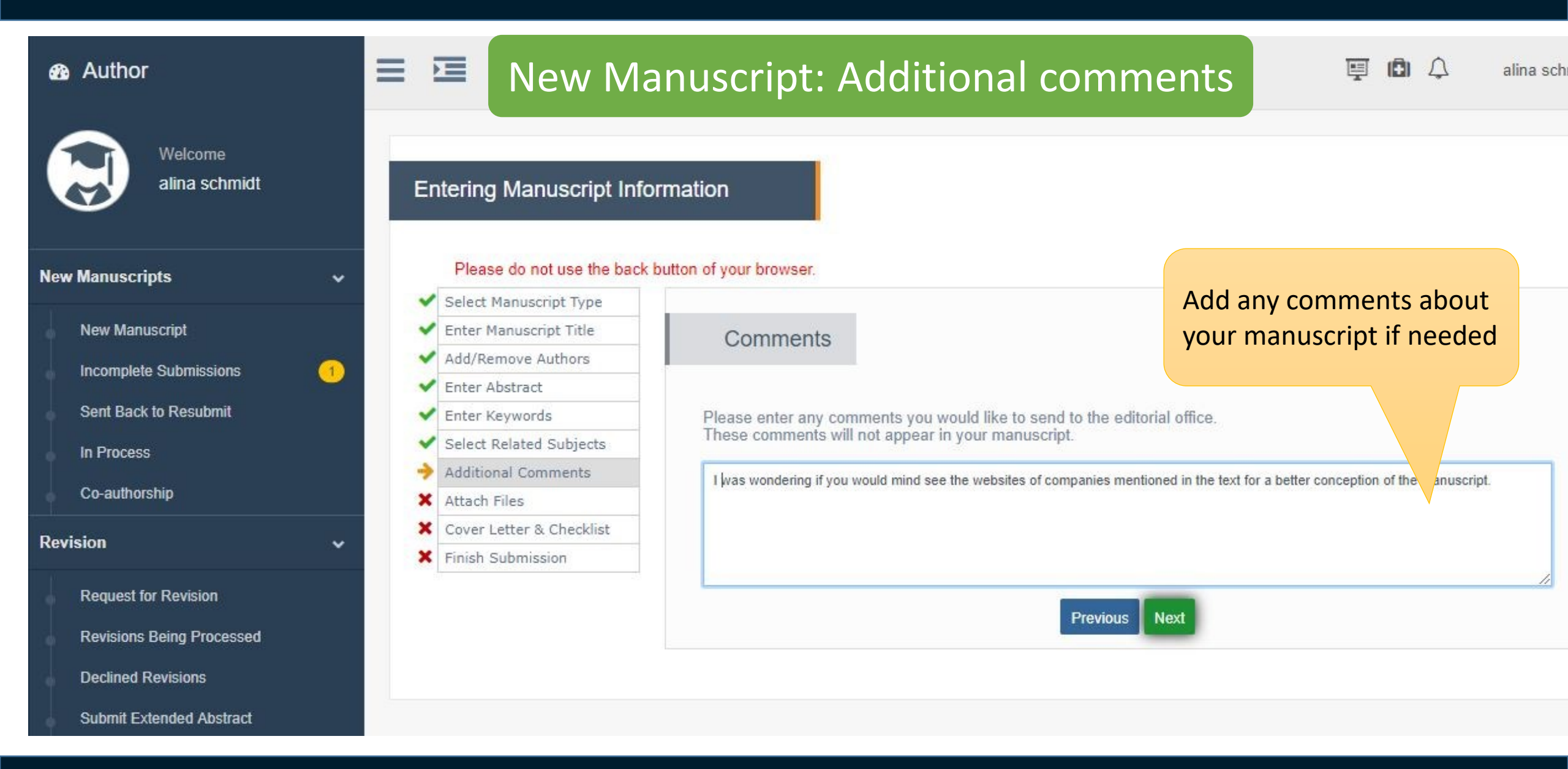

#### Author

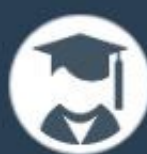

Welcome alina schmidt

~

#### **New Manuscripts**

- New Manuscript
- Incomplete Submissions
- Sent Back to Resubmit
- In Process
- Co-authorship

#### Revision

- Request for Revision
- Revisions Being Processed
- Declined Revisions

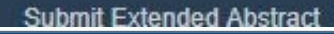

# New Manuscript : Attach Files

Entering manusonpermormation

#### Please do not use the back button of your browser.

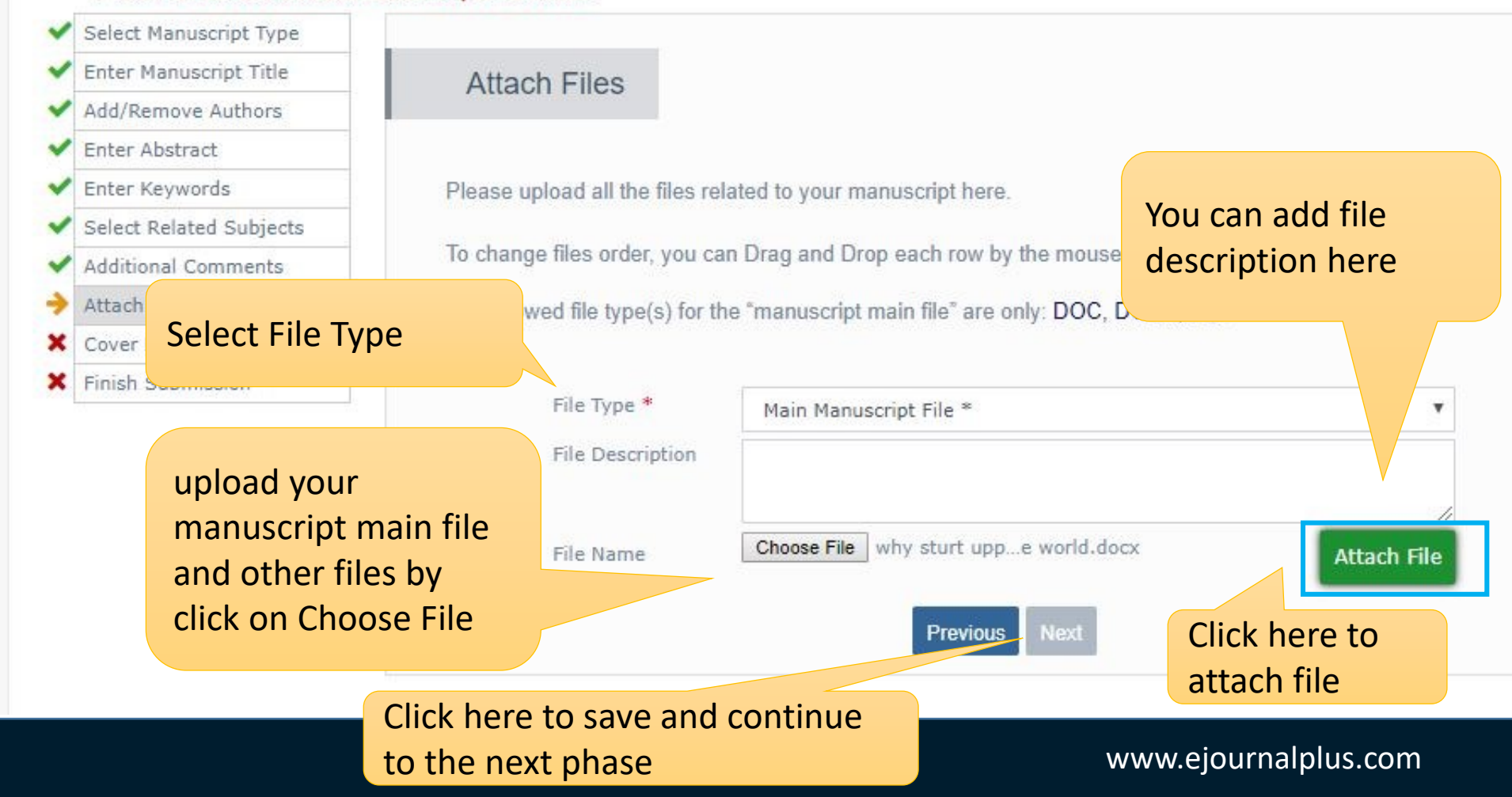

|   | ١ |
|---|---|
| 9 |   |

Author

Welcome alina schmidt

¥

v

Please do

Enter Abstract

Enter Keywords

Attach Files

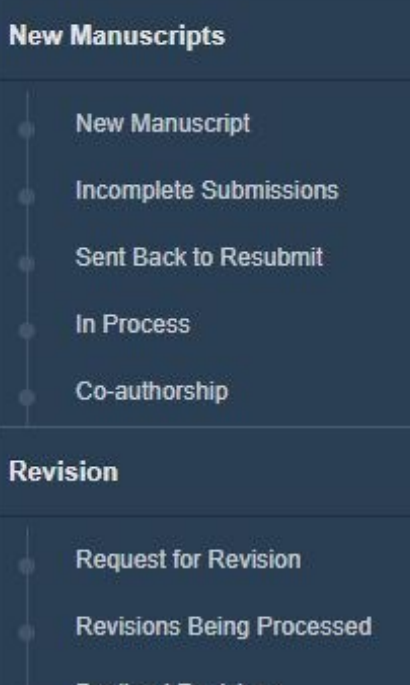

Declined Revisions

Submit Extended Abstract

# New Manuscript: Attach Files

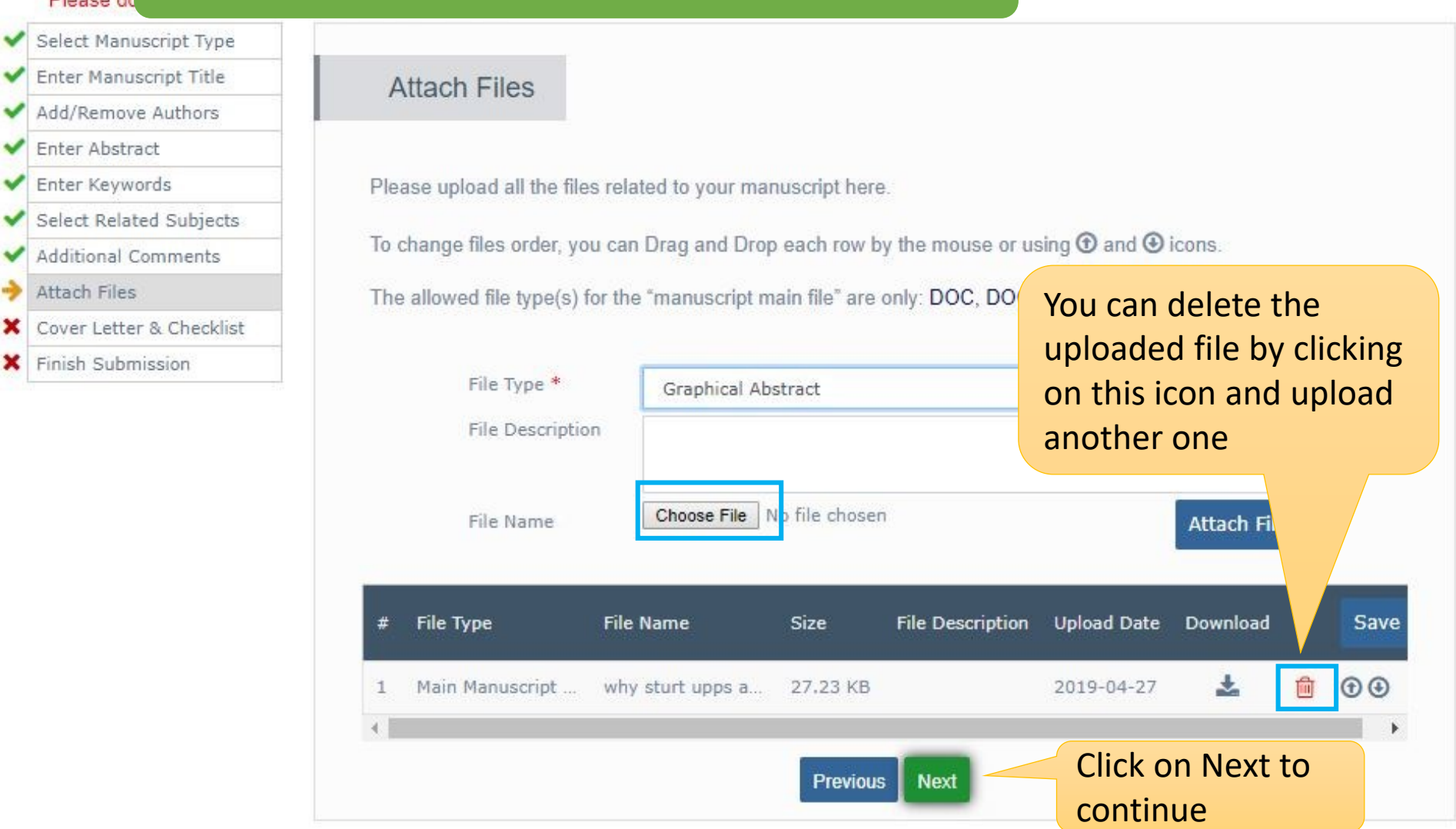

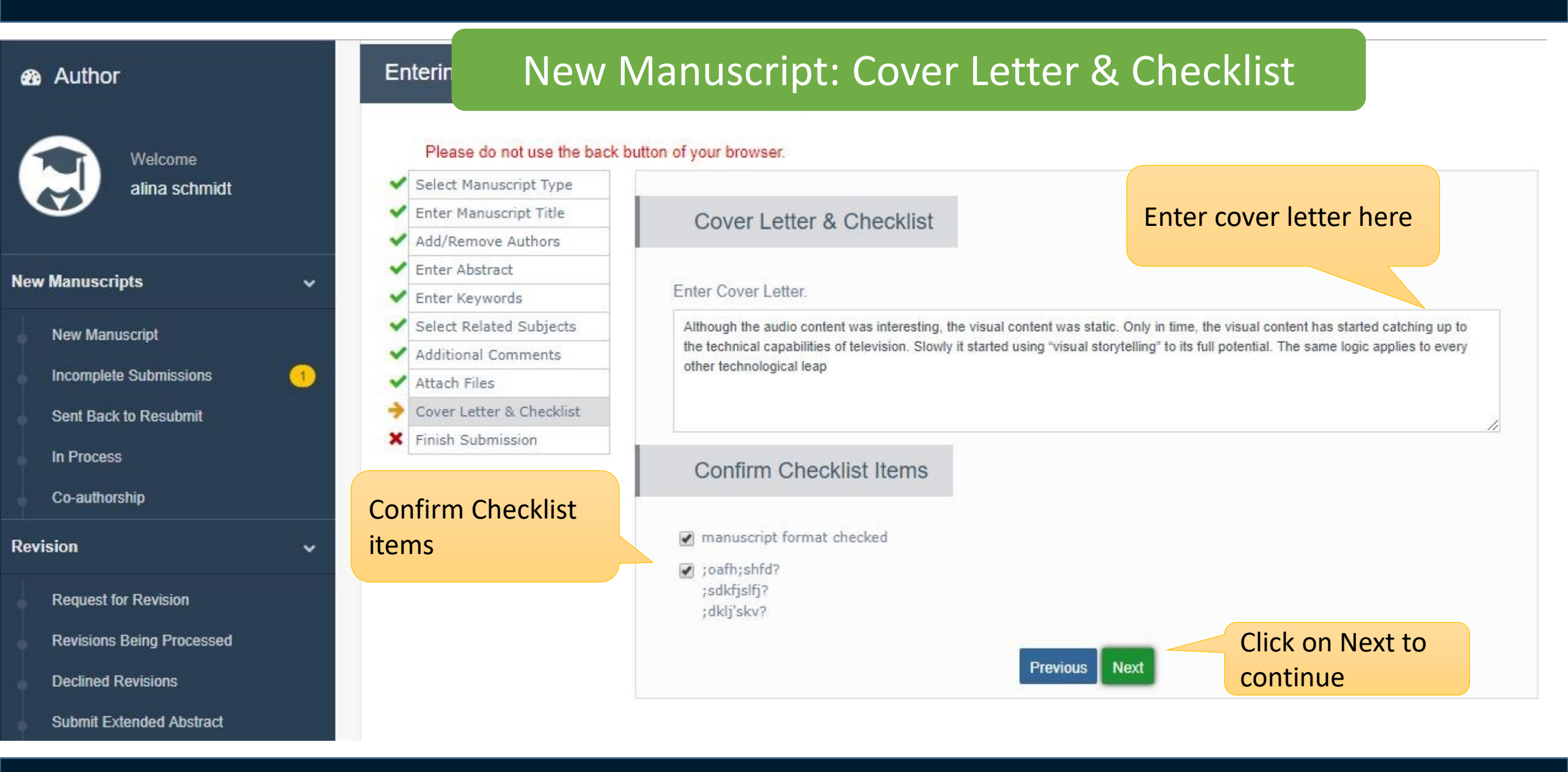

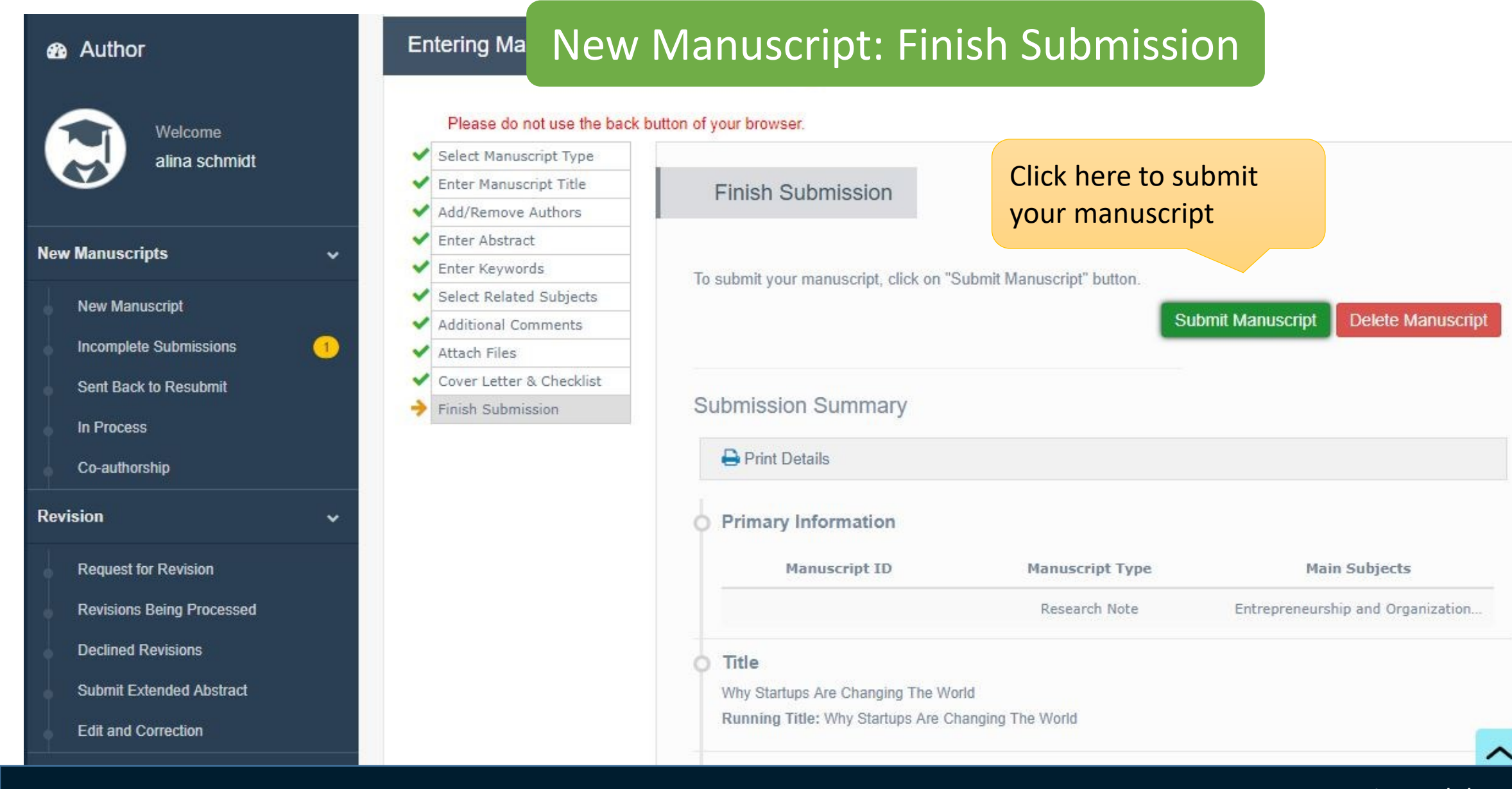

## Elournal+

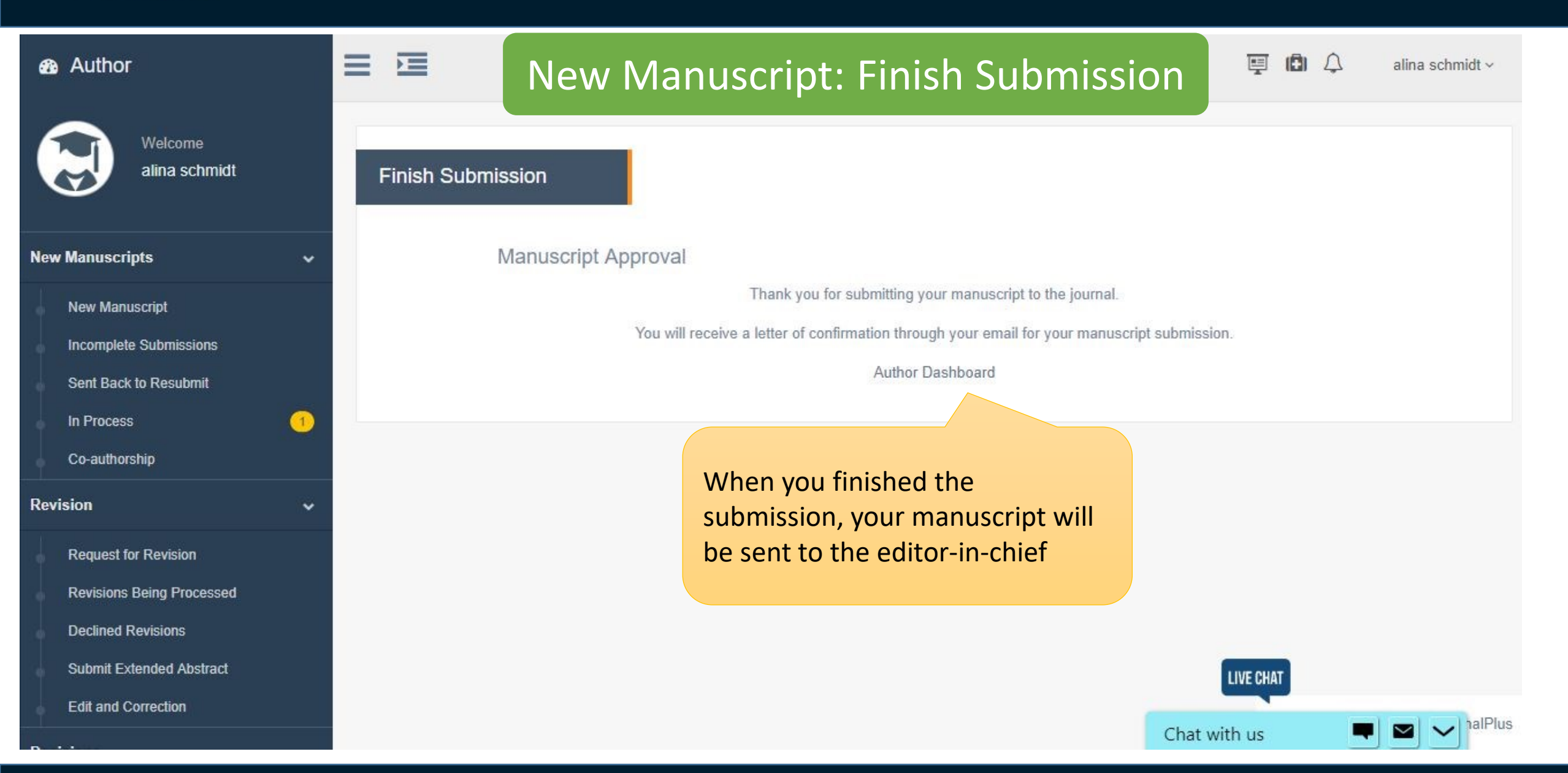

# eJournalPlus Publishing Services

#### Basic Publishing Services

This service includes:

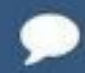

Page Designing we do page designing for journals based on their criteria and request

## 

Cover Designing

We have great experiences in designing the cover for journals based on their subject

#### **Online Publishing**

We help journals in publishing accepted manuscripts online.

### Advanced Publishing Services

This service includes basic publishing services plus

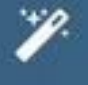

#### Reference Check

we check references in the case of styles, validity, and hyperlinks

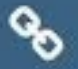

#### DOI

Our system is integrated to issue Crossref DOI. We also assign DOIs to archived articles.

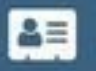

Check Similarity and Plagiarism Our system is integrated to check similarity using iThenticate.

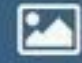

#### Payment Integration

we could integrate JournalManager with a standard online payment system

# For more information, please visit our website or contact us if you have any question / comment

# eJournalPlus.com

- Kista One, Stockholm, Sweden
- <u>https://ejournalplus.com</u>
- <u>Support@ejournalPlus.com</u>
- **S** + 46 72 280 59 57
- ✓ @journal\_plus